## かんたんマニュアル

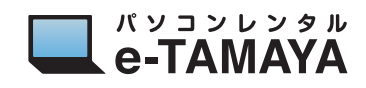

## GPU をソフトウェア単位で GeForce 稼働に変更する方法

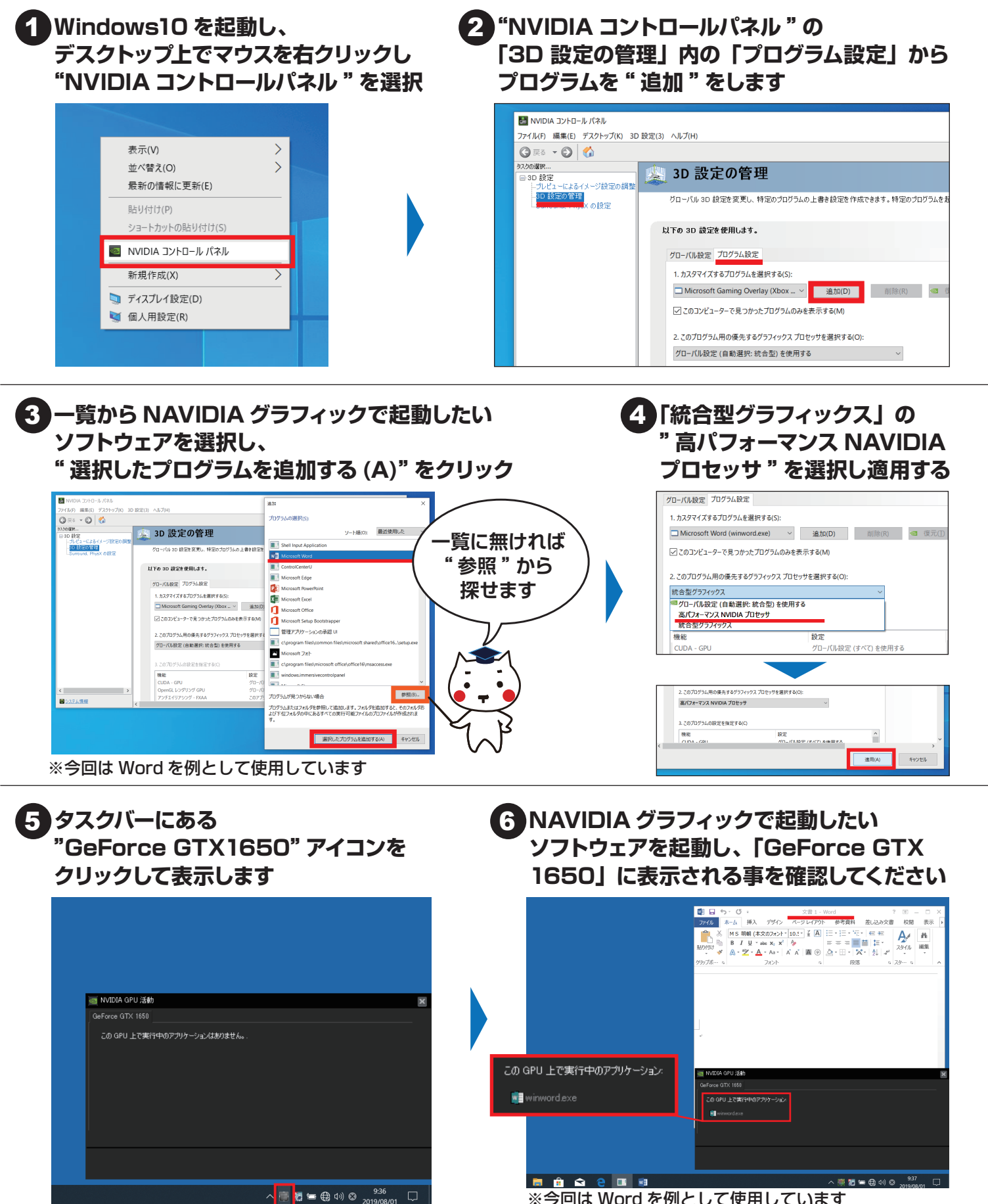

※今回は Word を例として使用しています